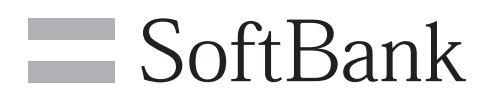

# SoftBank 102HW for Biz

#### クイックスタート

- このたびは、「SoftBank 102HW for Biz」をお買い上げいただき、まことにありがとうございます。 ●SoftBank 102HW for Biz をご利用の前に、「クイックスタート(本書)」、「お願いとご注意」および 「取扱説明書」をご覧になり、正しくお取り扱いください。 ●取扱説明書は、ソフトバンクモバイルホームページ

- (http://www.softbank.jp/mb/r/support/102hw\_for\_biz)からご確認ください。
   ●本機は法人専用機種であり、管理者による機能制御が可能です。機能制御の内容によっては、本紙記載の 設定や操作が行えない場合があります。
- SoftBank 102HW for Biz は、4G / 3G 方式に対応しております。
- SoftBank 4Gは、第3.5世代移動通信システム以上の技術に対しても4Gの呼称を認めるという国際電気通信連合(ITU)の声明に基づきサービス名称として使用しています。

#### ご注意

- 本書の内容の一部でも無断転載することは禁止されております。
   ・本書の内容は将来、予告無しに変更することがございます。
   ・本書の内容については万全を期しておりますが、万一ご不審な点や記載漏れなどお気づきの点がござい ましたら、お問い合わせ先までご連絡ください。

## 本機でできること

さまざまな無線 LAN 対応機器をワイヤレスで接続して、インターネットを楽しむことができ るモバイル Wi-Fi ルーターです。

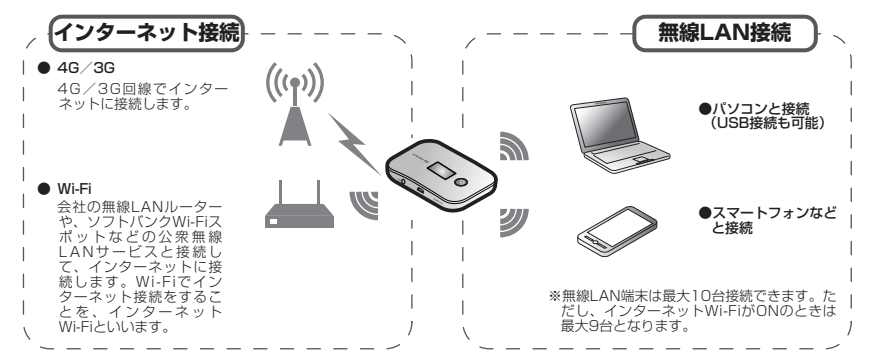

# 工場出荷時の設定について

本機と無線 LAN 端末を接続するときに、SSID(ネットワーク名)とセキュリティキーが必 要となります。工場出荷時の設定は、同梱されている「無線 LAN 初期設定シール」に記載さ れていますのでご確認ください。

※ 本機には、2種類の SSID が設定されています。それぞれの無線 LAN セキュリティ設定が違いますの で、ご利用になる無線 LAN 端末に合わせて SSID を選択してください。

|    | - | <br> | - | <br> |   | - | - | -  | -    |     |     | -       | -   |          |                  |               | -   |      |    |          | -      | -  | - |                 |          | -  |     |   | -  | - | - |   |   | <br>- | - | - | - |
|----|---|------|---|------|---|---|---|----|------|-----|-----|---------|-----|----------|------------------|---------------|-----|------|----|----------|--------|----|---|-----------------|----------|----|-----|---|----|---|---|---|---|-------|---|---|---|
| ı. |   |      |   |      |   |   |   | Гđ | тт · | 山   | 1   | Λ Ι     | N I | 47       | 1 <del>1 1</del> | -             | лг  | ÷    | ~  |          |        |    |   | $i \rightarrow$ |          | -  |     |   |    | _ |   |   |   |       |   |   |   |
| ı. |   |      |   |      |   |   |   | ΙŦ | 刑    | 脉   | L   | ΑI      | N   | ť.       | ]具               | 月貳            | 又人  | E    | ン  | _        | -ル     | ノ」 |   | Ы               | •        |    | - 5 | 5 | 21 | L |   |   |   |       |   |   |   |
| ı. |   |      |   |      |   |   |   | я⊦ | · r  | 4-  | +1- | $\pm 5$ | ~   |          | +                | - <b>I</b> -T | 17- | - /□ | 고승 | <u> </u> |        | ~  | / | · +-            | <u>~</u> | +1 | `   |   |    |   |   |   |   |       |   |   |   |
| ı. |   |      |   |      |   |   |   | 只白 | 15   | 11. | JI. | ) (     | Ċ,  | <b>`</b> | へ                | .4_           | ΠC  | - 17 | ΤÏ | Ξ.       | $\cup$ | C  | 5 | 10              | _ <      | 20 | 10  |   |    |   |   |   |   |       |   |   |   |
|    |   | <br> | _ | <br> | _ | _ | _ | _  | _    | _   |     | _       | _   | _        | _                |               | _   | _    | _  | _        | _      | _  | _ | _               | _        | _  | _   |   |    | _ | _ | _ | _ | <br>_ | _ | _ | _ |

# USIM カードを取り付ける

本機をご利用になるお客さまにソフトバンクから貸与されている IC カードのことを USIM カードといい、お客さまの電話番号などの情報が記録されています。本機を使用するために は USIM カードを取り付けてください。USIM カードに付属の説明書も参照してください。 • 必ず電源を切った状態で行ってください。

① USIM カードスロットカバーを開く

2 USIM カードの IC 部分を上にして、 カチッと音がするまで挿入する

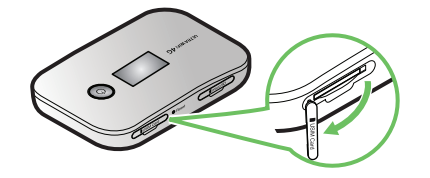

• USIM カードスロットの下にある凹みに爪 を入れてカバーを持ち上げます。

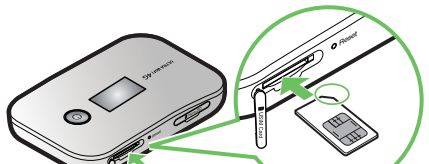

3 USIM カードスロットカバーを閉じ る

# お買い上げ品の確認

お買い上げ品には次のものが入っています。お使いになる前に確認してください。万一、不 足していた場合には、お問い合わせ先までご連絡ください。

# ■ 102HW for Biz (本体) ■ AC アダプタ (HWCAL1)

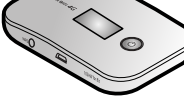

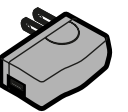

■ 無線 LAN 初期設定シール

無線 LAN 初期設定 SSID A:102HWBz-xxxxxx WiFi KEY: xxxxxxxx SSID B:102HWBzb-xxxxxx WiFi KEY: xxxxx

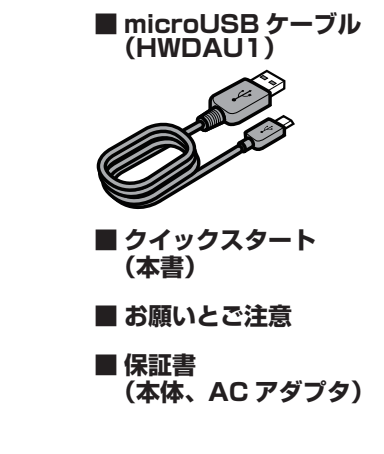

#### • 保証書を含め付属品は大切に保管してください。

・本機には電池が内蔵されています。お客様による取り付け/取り外しは行えません。 ・本機では microSD™ / microSDHC™ / microSDXC™ メモリカード(以降、メモリカードと

- 記載)に対応しています。ご利用にあたっては、市販のメモリカードを購入してください。

## 各部の名称と機能

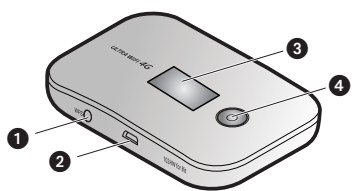

#### WPS ボタン

・1 秒押すごとに、インターネット Wi-Fi のオン /オフを切り替えます。

3秒以上押すと WPS (Wi-Fi Protected Setup)機能が起動します。インターネット Wi-Fi がオフのときは、LAN 側の WPS 接続 が設定されます。インターネット Wi-Fi がオ ンのときは、3 秒押した後にもう一度 WPS ボタンを押すとインターネット Wi-Fi 側の、 秒押した後に電源ボタンを押すと LAN 側の

続けて2回押すと現在の SSID /セキュリ ティキーが表示されます。セキュリティキ の表示/非表示は 102HW for Biz 設定ツー ルで設定できます。詳しくは取扱説明書をご 確認ください。

画面表示を切り替えたり、設定項目の選択、 入力に使用します

2 外部接続端子

・microUSB ケーブルを接続します。

## 3 ディスプレイ

充電する

#### 0 5 6 0 ④ 電源ボタン 約2秒以上押して、電源を入れたり切ったり

- します。 画面表示を切り替えたり、設定項目の選択、
- 入力に使用します。 5 メモリカードスロット

メモリカードの取り付けかたについては、取 扱説明書をご確認ください。

🚯 リセットボタン 約2秒押すと、本体設定がすべてお買い上げ 時の状態に戻ります。

#### USIM カードスロット

•本機の操作をしばらく行わなかったときは、 ディスプレイが自動的に消灯します。ディス プレイを点灯させるには、電源ボタンを押し てください。

-定時間通信が無い場合、無線 LAN が OFF となります。再接続するには電源ボタンなど いずれかのボタンを押してください。

お買い上げ時、内蔵電池は十分に充電されていません。初めてお使いになるときは、必ず充 電してからお使いください。

## ■ AC アダプタで充電する

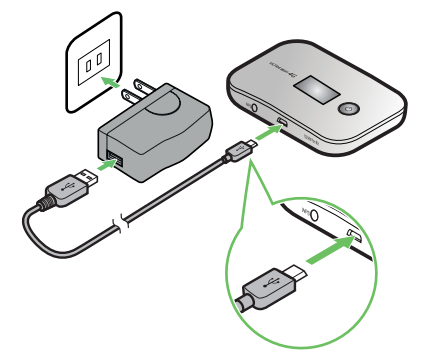

microUSB ケーブルの microUSB プラグ を本機の外部接続端子に、USB プラグを AC アダプタに接続してから、AC アダプタ のプラグを家庭用 AC コンセントに差し込 みます。

#### ■ パソコンに接続して充電する

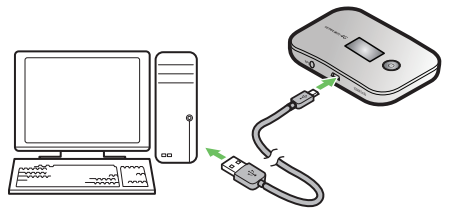

microUSB ケーブルの microUSB プラグ を本機の外部接続端子に、USB プラグをパ ソコンの USB ポートに接続します。

本機の充電には同梱の AC アダプタ、microUSB ケーブル以外はご使用にならないでください。故 障の原因となります。

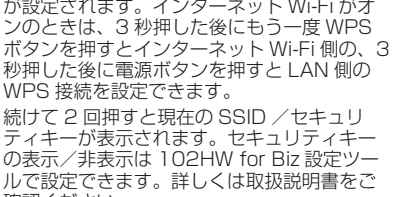

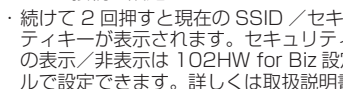

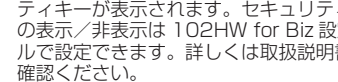

## 電源を入れる/切る

# ディスプレイ表示について

お買い上げ時、内蔵電池は十分に充電されていません。初め てお使いになるときは、必ず充電してからお使いください。

### 電源ボタン(①)を約2秒押す

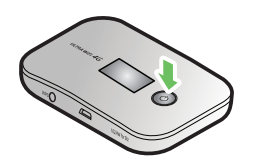

 
 ・ 電源が入ると、無線 LAN ルー
 ター(ソフトバンク Wi-Fi ス ポット含む) → SoftBank 4G→SoftBank 3Gの順番 でネットワークを検索し、イ ンターネットに接続されます。 ネットワーク検索の優先モー ドは102HW for Biz設定ツー ルで変更することができます。 詳しくは、取扱説明書をご確 認ください。

■ 電源を切る

1 電源ボタン(①)を約2秒押す

•本機が操作を受け付けない場合は、電源ボタン(①)を10秒 以上押して、強制的に電源を切ってください。

| ייייייייייייייייייייייייייייייייייייי |                   |    |
|---------------------------------------|-------------------|----|
| Soft<br>WiFi/4                        | Bank<br>16/36     | -6 |
|                                       |                   |    |
|                                       | Ð                 |    |
| New so                                | oftware!          |    |
| <b>Update</b><br>Power key            | Cancel<br>WPS key |    |

| 0 | <ul> <li>ネットワークの受信レベルと種類</li> <li>モバイルネットワーク: (1)(強) ↔ (3)(☆)(3)((3)((3)(3)(3)(3)(3)(3)(3)(3)(3)(3)(</li></ul> |
|---|----------------------------------------------------------------------------------------------------|
| 2 | 無線 LAN 接続状態表示                                                                                                  |
| 3 | インターネット接続状態表示<br>∰:インターネット接続中に表示されます。インターネット接続を切断すると非<br>表示になります。                                              |
| 4 | 電池残量表示: (□□□ (多い) ⇒ (□□ (少ない)<br>□ (点滅):電池残量がほとんど残っていませんので、直ちに充電してください。                                        |
| 5 | <b>接続中のネットワーク名</b><br>モバイルネットワーク接続中は「Softbank」が、インターネット Wi-Fi 接続中は<br>接続しているアクセスポイントの SSID が表示されます。            |
| 6 | <b>ネットワーク状態表示</b><br>インターネット Wi-Fi がオンのときは「WiFi/4G/3G」が、インターネット Wi-Fi<br>がオフのときは「4G/3G」が表示されます。                |
| 7 | ソフトウェア更新通知画面                                                                                                   |

# Windows パソコンを接続する(Windows 8 の場合)

- パソコンの無線 LAN 機能をオン にする
- 2 画面の右端からスワイプ(マウス で操作する場合は、カーソルを画 面の右上隅/右下隅に移動)→ チャームで「設定」
- ③ M (ワイヤレスネットワークアイ コン)を選択
- 本機の「SSID」(102HWBz-XXXXXX)を選択→「自動的に接 続する」を選択→「接続」

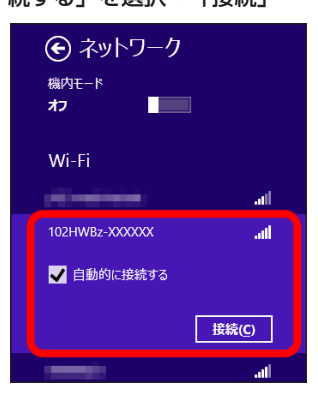

5 セキュリティキーを正しく入力→ 「次へ」

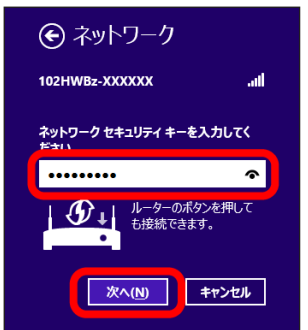

 無線LAN接続に成功すると、本体ディ スプレイの無線LAN接続数表示のカ ウントが1つ増えます。

- 通信の安全性を高めるために、暗号化方式は WEPよりもWPA/WPA2に設定すること をお勧めします。ただし、無線LAN端末に よってはこの方式で接続できない場合があ りますのでご注意ください。
- ネットワーク名(SSID)とセキュリティキー (WEP キー、WPA キー)については、同梱 の無線 LAN 初期設定シールを参照してくだ さい。本機のWPSボタンを続けて2回押 すと、現在のSSIDおよび暗号化キーをディ スプレイで確認できます。「Macを接続す る」、「iPhone / iPadを接続する」、「スマー トフォンを接続する」でも同様です。
- •他の OS バージョンの接続については取扱 説明書をご確認ください。

# Mac を接続する (Mac OS X 10.8 の場合)

- アップルメニューから「システム環 境設定…」→「ネットワーク」
- ② 「Wi-Fi」を選択→「Wi-Fi を入にする」
- ③「ネットワーク名」のプルダウンリス トから本機の「SSID」(102HWBz-XXXXXX)を選択

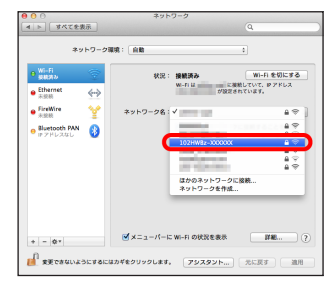

| <ul> <li>○ ○</li> <li>□ ▼</li> <li>□ ▼<th>ネットワーク<br/>(Q</th></li></ul>                                                                                                    | ネットワーク<br>(Q                                                                                                    |
|----------------------------------------------------------------------------------------------------|----------------------------------------------------------------------------------------------------|
| HUAVE M<br>HUAVE M<br>HUAVE M | No. 11 30 10 <sup>-0</sup> → 120 mmer. XXXXX <sup>-1</sup> Cl M MAZ<br>1/X2→ 1/48 (1-1)<br>1/X2→ 1/48 (1-1)<br>1/X2→ 1/X2→ |
| - 0*<br>2010/00/00/00/00                                                                                                    | ✓メニューバーにWi-Fiの状況を表示 評範… (<br>するにはカギをクリックします。 アシスタント… 元に戻す 進用                                                                                                    |

セキュリティキーを正しく入力→

「このネットワークを記憶」をクリッ

「使ったことのあるネットワークが見つかりません。」というメッセージが表示された場合は、「ネットワーク」画面内の「新しいネットワークに接続することを確認」のチェックを外してください。

# iPhone / iPad を接続する ● iPhone または iPad を起動→ホー ③ t ム画面で「設定」→「Wi-Fi」

2 本機の「SSID」(102HWBz-XXXXXX)をタッチ

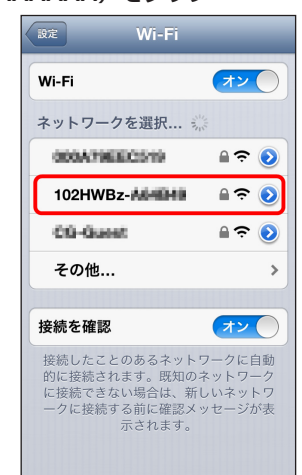

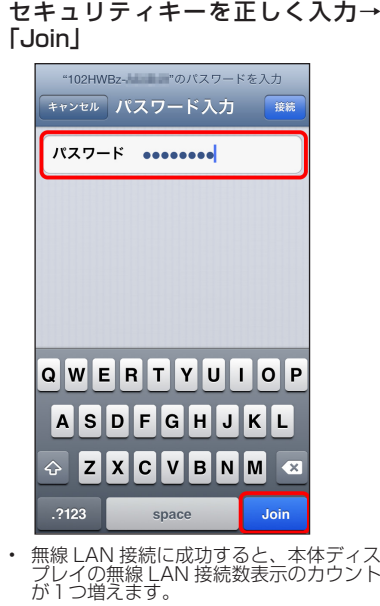

iPhone の商標はアイホン株式会社のライセンスに基づき使用されています。iPhone、iPad、Multi-Touch は Apple Inc. の登録商標です。TM and © 2011 Apple Inc. All rights reserved. Apple は Apple Inc. の商標です。

# スマートフォンを接続する

一般的な Android<sup>™</sup> 端末と本機を接続して インターネットに接続します。

- スマートフォンを起動→ホーム画面で 「設定」→「Wi-Fi」→ Wi-Fi を ON に する
- 2 Wi-Fi ネットワークで本機の「SSID」 (102HWBz-XXXXXX)をタップ

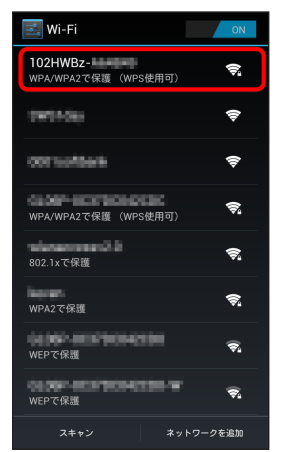

 WI-Fi
 OI

 102HWBz-AL-10-10
 (1)

 電波強度
 非常に強い

 生キョリティ
 WPA/WPA2 PSK

 パスワード
 (1)

 パスワードを表示する
 )

 別相オブションを表示す

セキュリティキーを正しく入力→「接

3

続」

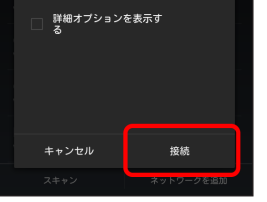

無線 LAN 接続に成功すると、本体ディス プレイの無線 LAN 接続数表示のカウント が1つ増えます。

 接続のしかたはお使いのスマートフォンに よって異なります。詳しくはお使いのスマー トフォンの取扱説明書をご確認ください。

# ソフトバンク Wi-Fi スポットに接続する

ソフトバンク Wi-Fi スポットを利用する前 に、次の手順でご契約時に設定された4桁 の暗証番号を入力してください。 **1** 電源ボタンと WPS ボタンを同時 に約2秒押す

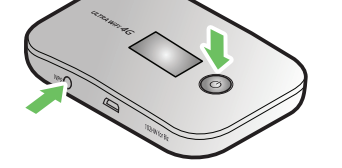

ソフトバンク Wi-Fi スポットパスワード 入力画面が表示されます。

2 WPS ボタンを押してボックスを移動し、電源ボタンを押して暗証番号を入力する

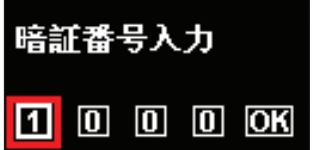

3 入力した暗証番号を確認し、最後のボックス(「OK」)で電源ボタンを押す

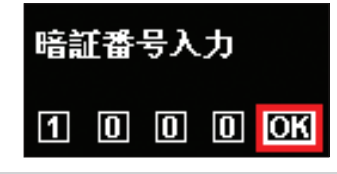

- ・電源ボタンを押すたびに数字が切り替わります。数字が切り替わるまで電源ボタンを確実に押してください。
   ・WPS ボタンを押すたびに、入力可能なボッ
- •WPS ボタンを押すたびに、入力可能なボッ クスが切り替わります。修正が必要なボック スを選択して修正してください。
- 102HW for Biz 設定ツールでは、ソフトバンク Wi-Fi スポット機能の ON / OFF や、接続用の暗証番号の変更が行うことができます。お買い上げ時、ソフトバンク Wi-Fi スポット機能は OFF に設定されています。
- ソフトバンク Wi-Fi スポットは任意加入のオ プションサービスです。ご利用には別途お申 込みが必要です。

## 102HW for Biz 設定ツールを使う

本機に無線 LAN 接続したパソコンやモバ イル機器から、本機の各種機能を設定する ことができます。

- パソコンまたは無線 LAN 端末を起動 し、本機と無線 LAN 接続する
- 2 Web ブラウザを起動→アドレス入力 欄に「web.setting」と入力

③ 102HW for Biz 設定ツールのホーム画面右上の「ログイン」→パスワードを入力→「ログイン」

# ログイン ×

④ 102HW for Biz 設定ツールのメ ニューで「設定」→各種設定を行う

 ・工場出荷時、パスワードには「admin」が 設定されています。
 ・1021W for Piz 設定ツールの詳細につい。

102HW for Biz 設定ツールの詳細については、取扱説明書をご確認ください。

## お問い合わせ先一覧

お困りのときや、ご不明な点などございましたら、お気軽に下記お問い合わせ窓口までご連 絡ください。 電話番号はお間違いのないようおかけください。

## ■ソフトバンクカスタマーサポート

総合案内 ソフトバンク携帯電話から 157(無料) 一般電話から ⑥ 0800-919-0157(無料)

紛失・故障受付 ソフトバンク携帯電話から 113(無料) 一般電話から ⑥ 0800-919-0113(無料)

#### ■データ通信サポート窓口

セットアップ、操作方法等についてのお問い 合わせはこちら 受付時間 平日 9:00~19:00 土日祝 9:00~17:00 ソフトバンク携帯電話から \*5525(無料) 一般電話から @ 0088-21-5525(無料) ※海外からはご利用になれませんのでご了承 ください。

#### ■ソフトバンクモバイル国際コール センター

海外からのお問い合わせおよび盗難・紛失に ついては、下記の番号へおかけください。 +81-92-687-0025 (有料、ソフトバンク携帯電話からは無料)

発売元 ソフトバンクモバイル株式会社 製造元 HUAWEI TECHNOLOGIES CO., LTD. 2014年3月 第3版